#### **Request a Temporary Password**

- Go to: <u>https://secure.ataata.com/login</u> (use the Google Chrome browser).
- Below the login dialog you will see. Forgot your password? Reset it here.
- Follow the link and enter you email address.
- <u>Check your email for your new password directions</u>. This is a two-step process. The first message will confirm you made the request. The second message will contain your password. The messages will come from noreply@ataata.com. You may need to check spam.

These Mimecast passwords can be a bit tricky. All alpha characters are lower case. You may want to copy and paste the password into the login box. No trailing or leading blanks!

#### **Mimecast Security Awareness Training Login**

You will receive an invitation to your next Security Awareness Training experience via email. The email message will include a link to Mimecast's secure severs at <u>https://secure.ataata.com/</u>. Your first invitation will include a temporary password. Please follow the steps below to complete your Mimecast account set-up.

# **Initial Login**

| mimecast |                                             |  |
|----------|---------------------------------------------|--|
|          | Welcome!                                    |  |
| EMAIL    |                                             |  |
| Email    |                                             |  |
| PASSWORD |                                             |  |
| Password |                                             |  |
|          | CONTINUE                                    |  |
|          | Forgot your password? Reset it <u>here.</u> |  |

Email: Enter the email address where you received the invitation.Password: Enter the temporary password from the invitation.Click CONTINUE

| Change Your Password. |  |  |  |
|-----------------------|--|--|--|
| CURRENT PASSWORD      |  |  |  |
| Current Password      |  |  |  |
| NEW PASSWORD          |  |  |  |
| New Password          |  |  |  |
| REPEAT PASSWORD       |  |  |  |
| Repeat Password       |  |  |  |
|                       |  |  |  |
| SUBMIT                |  |  |  |

The next screen will ask you to Change Your Password. The new password will be the one you use with the system going forward.

**Current Password:** Enter the temporary password provided by Mimecast.

**New Password:** Provide Mimecast with a new password to use with the system. <u>Note: RPM Corporate</u> <u>Policy requires all employees use a 10-character minimum password.</u>

**Repeat Password:** Verify the password you just entered.

Click SUBMIT

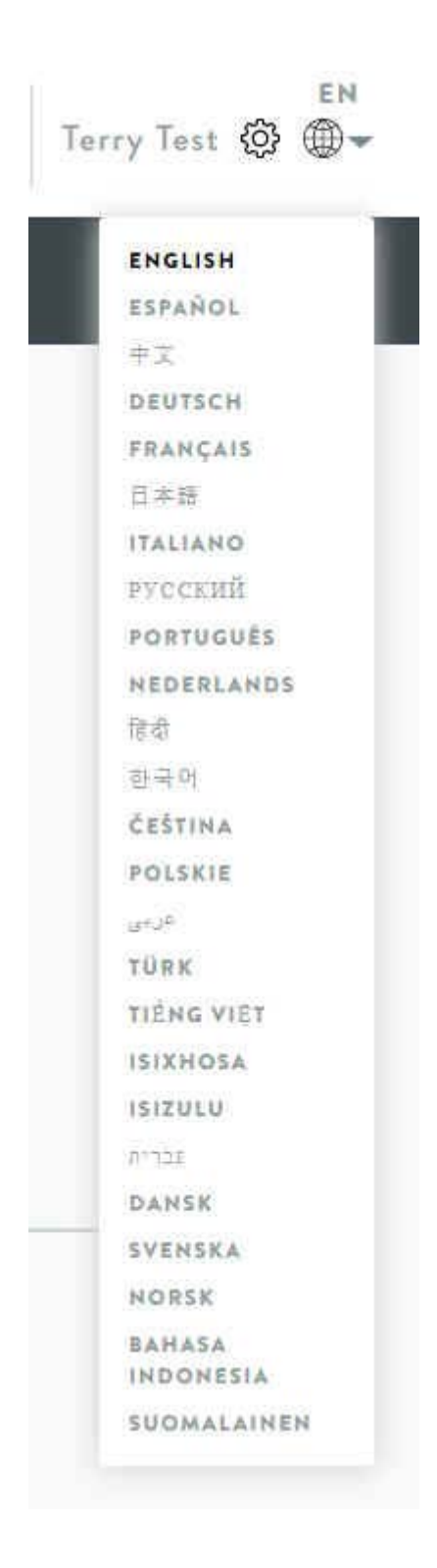

To select your preferred language, click on the Globe icon in the upper-right corner of the screen. This opens the drop-down menu you see above. Select your preference from the menu. All screen text will be translated to your selection. Video content will either be sub-titled or overdubbed in the language you select. Your account set-up is complete.

# Training

For both LIBRARY and TRAINING CAMPAIGNS (select on the banner, next to the RPM logo), modules are divided into sections:

- **Pending Modules** These are the modules that have been assigned to you and need to be completed.
- **Previously Viewed Modules** These are the modules you have completed and are available for review.

In addition, the LIBRARY offers the **Training Overview** – This is the introductory video. If you selected a non-English language, you may wish to watch this video with your preferred language enhancements.

# Support

Please contact <u>SecurityAwareness@rpminc.com</u> or <u>issuelog@rpminc.com</u> with any questions or concerns. You can also call Terry Pfleiderer or Matt Franklin at 330.273.5090 for additional information.